## Извлеките скачанный архив mingw-w64

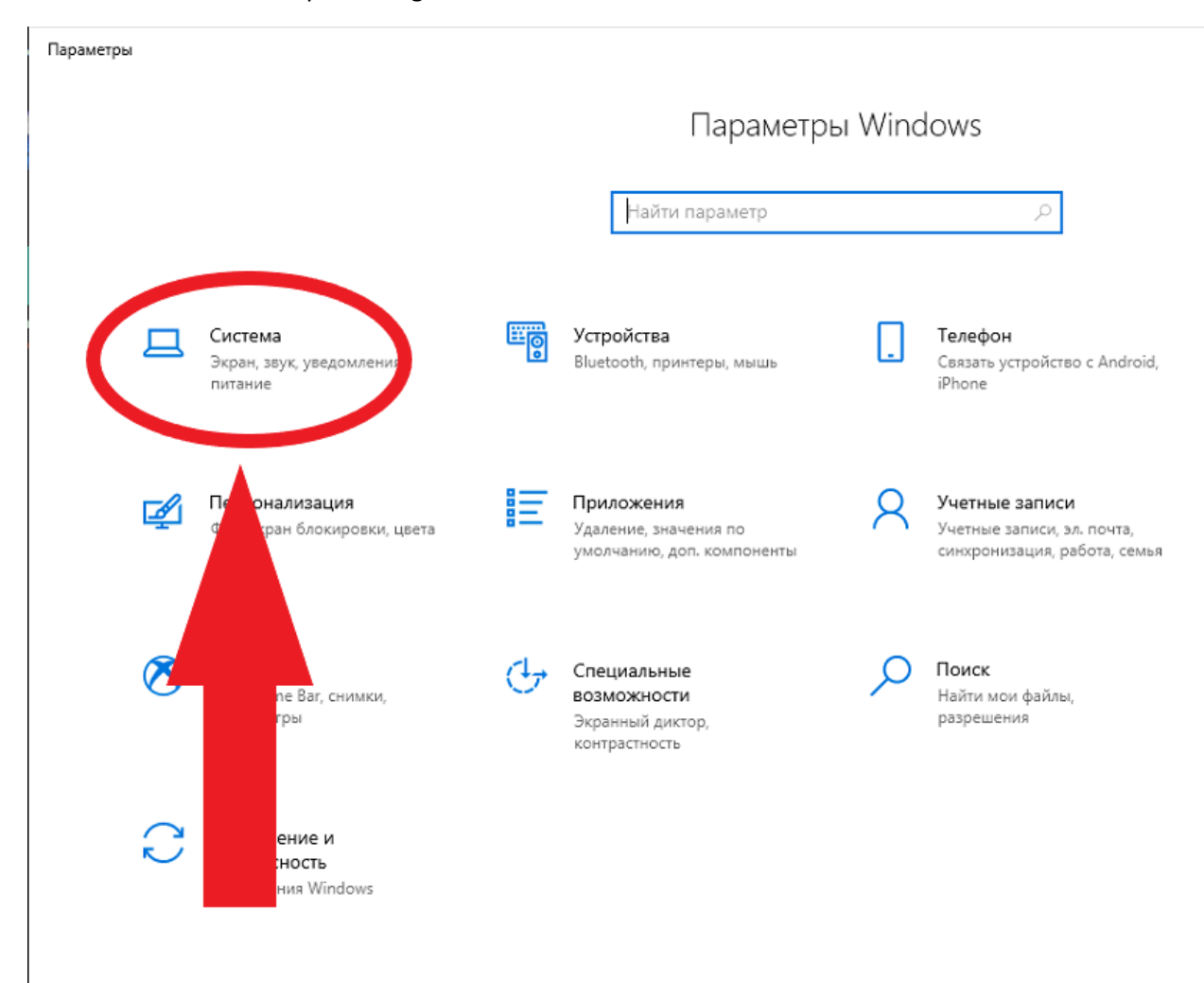

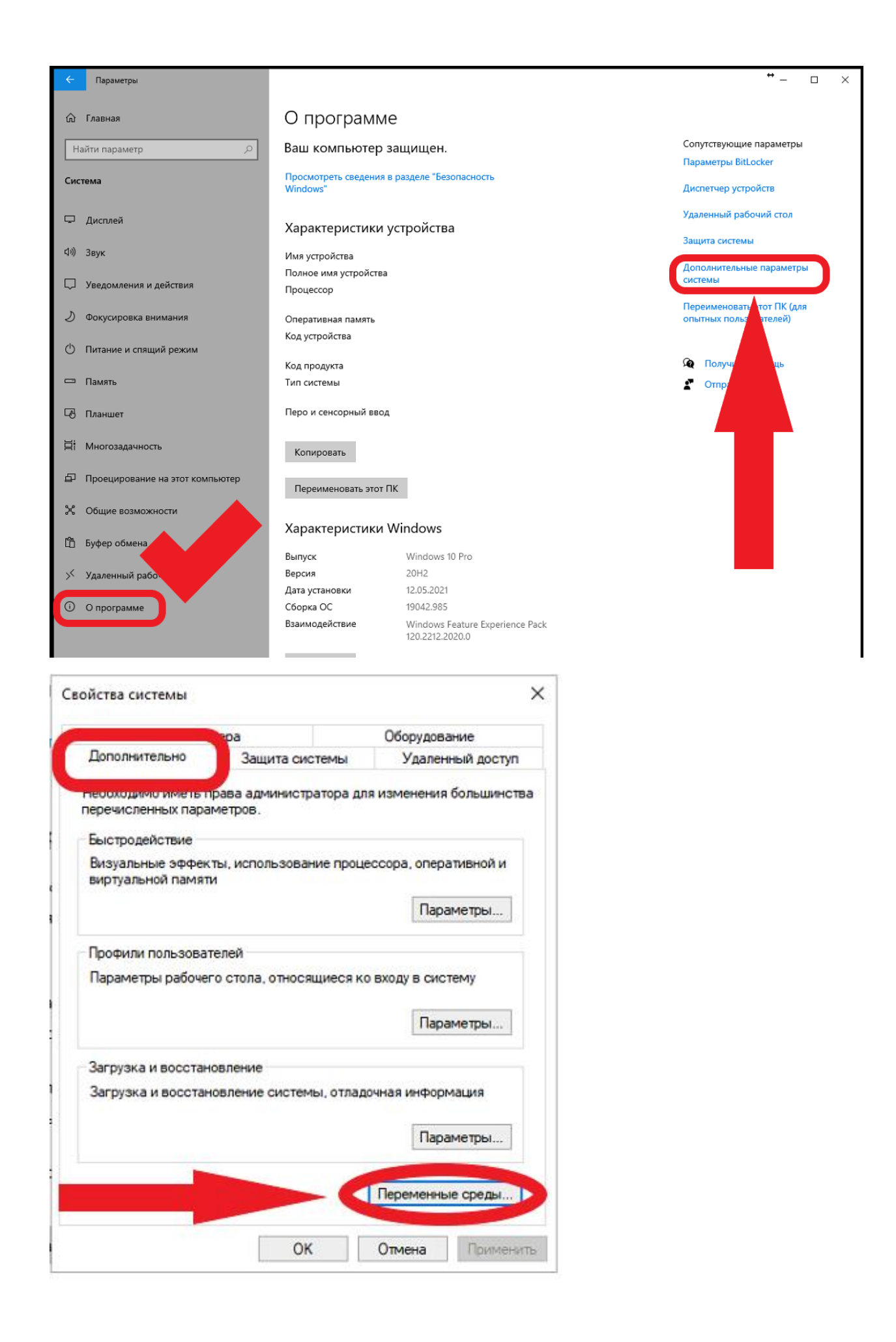

| Теременные среды пользо                                                             | ателя для bds                                                                                                    |
|-------------------------------------------------------------------------------------|----------------------------------------------------------------------------------------------------|
| Переменная                                                                          | Зизнение                                                                                                    |
| OneDrive                                                                            | C:\Users\L                                                                                                    |
| Path                                                                                | C:\Users\t s\A,                                                                                                    |
| TEMP                                                                                | C:\Users\/_s\AppLata\Local\Temp                                                                                                    |
| INTE                                                                                | C. (osers)                                                                                                    |
|                                                                                     |                                                                                                    |
|                                                                                     |                                                                                                    |
|                                                                                     |                                                                                                    |
|                                                                                     | Создать Изменить Удалить                                                                                                    |
|                                                                                     |                                                                                                    |
| Системные переменные                                                                |                                                                                                    |
|                                                                                     |                                                                                                    |
| Переменная                                                                          | Значение                                                                                                    |
| ComSpec                                                                             | C:\WINDOWS\system32\cmd.exe                                                                                                    |
| -                                                                                   | C:\Windows\System32\Drivers\DriverData                                                                                                    |
| DriverData                                                                          |                                                                                                    |
| DriverData<br>NUMBER_OF_PROCESSOR                                                   | S 4                                                                                                    |
| DriverData<br>NUMBER_OF_PROCESSORS<br>OS                                            | IS 4<br>Windows_NT                                                                                                    |
| DriverData<br>NUMBER_OF_PROCESSOR<br>OS<br>Path                                     | S 4<br>Windows_NT<br>C:\Program Files\Common Files\Oracle\Java\j ath;C:\WINDOW                                                                                                    |
| DriverData<br>NUMBER_OF_PROCESSOR<br>OS<br>Path<br>PATHEXT                          | Vindows_NT<br>C:\Program Files\Common Files\Oracle\Java\j eath;C:\WINDOW<br>.COM;.EXE;.BAT;.CMD;.VBS;.VBE;.JS;.JSE;.WSF;.\ .MSC                                                                        |
| DriverData<br>NUMBER_OF_PROCESSOR<br>OS<br>Path<br>PATHEXT<br>PROCESSOR ARCHITECTU  | KS 4<br>Windows_NT<br>C:\Program Files\Common Files\Oracle\Java\j eath;C:\WINDOW<br>.COM;.EXE;.BAT;.CMD;.VBS;.VBE;.JS;.JSE;.WSF;.\<br>:.MSC<br>IRE AMD64                                               |
| DriverData<br>NUMBER_OF_PROCESSORS<br>OS<br>Path<br>PATHEXT<br>PROCESSOR ARCHITECTU | <pre>XS 4 Windows_NT C:\Program Files\Common Files\Oracle\Java\j bath;C:\WINDOWCOM;.EXE;.BAT;.CMD;.VBS;.VBE;.JS;.JSE;.WSF;.V IRE AMD64 Vaagutte Vaagutte Vaagutte Vaagutte</pre>                       |
| DriverData<br>NUMBER_OF_PROCESSOR<br>OS<br>Path<br>PATHEXT<br>PROCESSOR ARCHITECTU  | LS 4<br>Windows_NT<br>C:\Program Files\Common Files\Oracle\Java\j = path;C:\WINDOW<br>.COM;.EXE;.BAT;.CMD;.VBS;.VBE;.JS;.JSE;.WSF;.\<br>IRE AMD64 ✓<br>Создать Изменить Удалить                        |
| DriverData<br>NUMBER_OF_PROCESSOR<br>OS<br>Path<br>PATHEXT<br>PROCESSOR ARCHITECTU  | KS 4<br>Windows_NT<br>C:\Program Files\Common Files\Oracle\Java\jath;C:\WINDOW<br>.COM;.EXE;.BAT;.CMD;.VBS;.VBE;.JS;.JSE;.WSF;.\<br>IRE AMD64<br>Создать Изменить Удалить                              |
| DriverData<br>NUMBER_OF_PROCESSORS<br>OS<br>Path<br>PATHEXT<br>PROCESSOR ARCHITECTU | LS 4<br>Windows_NT<br>C:\Program Files\Common Files\Oracle\Java\jath;C:\WINDOW<br>.COM;.EXE;.BAT;.CMD;.VBS;.VBE;.JS;.JSE;.WSF;.\<br>IRE AMD64 ✓<br>Создать Изменить Удалить<br>ОК Отмена               |
| DriverData<br>NUMBER_OF_PROCESSOR<br>OS<br>Path<br>PATHEXT<br>PROCESSOR ARCHITECTU  | LS 4<br>Windows_NT<br>C:\Program Files\Common Files\Oracle\Java\jvath;C:\WINDOW<br>.COM;.EXE;.BAT;.CMD;.VBS;.VBE;.JS;.JSE;.WSF;.\<br>IRE AMD64<br>Создать Изменить Удалить<br>ОК Отмена                |
| DriverData<br>NUMBER_OF_PROCESSORS<br>OS<br>Path<br>PATHEXT<br>PROCESSOR ARCHITECTU | LS 4<br>Windows_NT<br>C:\Program Files\Common Files\Oracle\Java\j uath;C:\WINDOW<br>.COM;.EXE;.BAT;.CMD;.VBS;.VBE;.JS;.JSE;.WSF;.\<br>IRE AMD64<br>Создать Изменить Удалить<br>ОК Отмена<br>12.05.2021 |

Į

)

3

4

l c

ς

ł

Необходимо указать путь к папке bin, которая находится в месте установки mingw-w64

По умолчанию: C:\Program Files\mingw-w64\x86\_64-8.1.0-posix-seh-rt\_v6-rev0\mingw64\bin

ременные среды

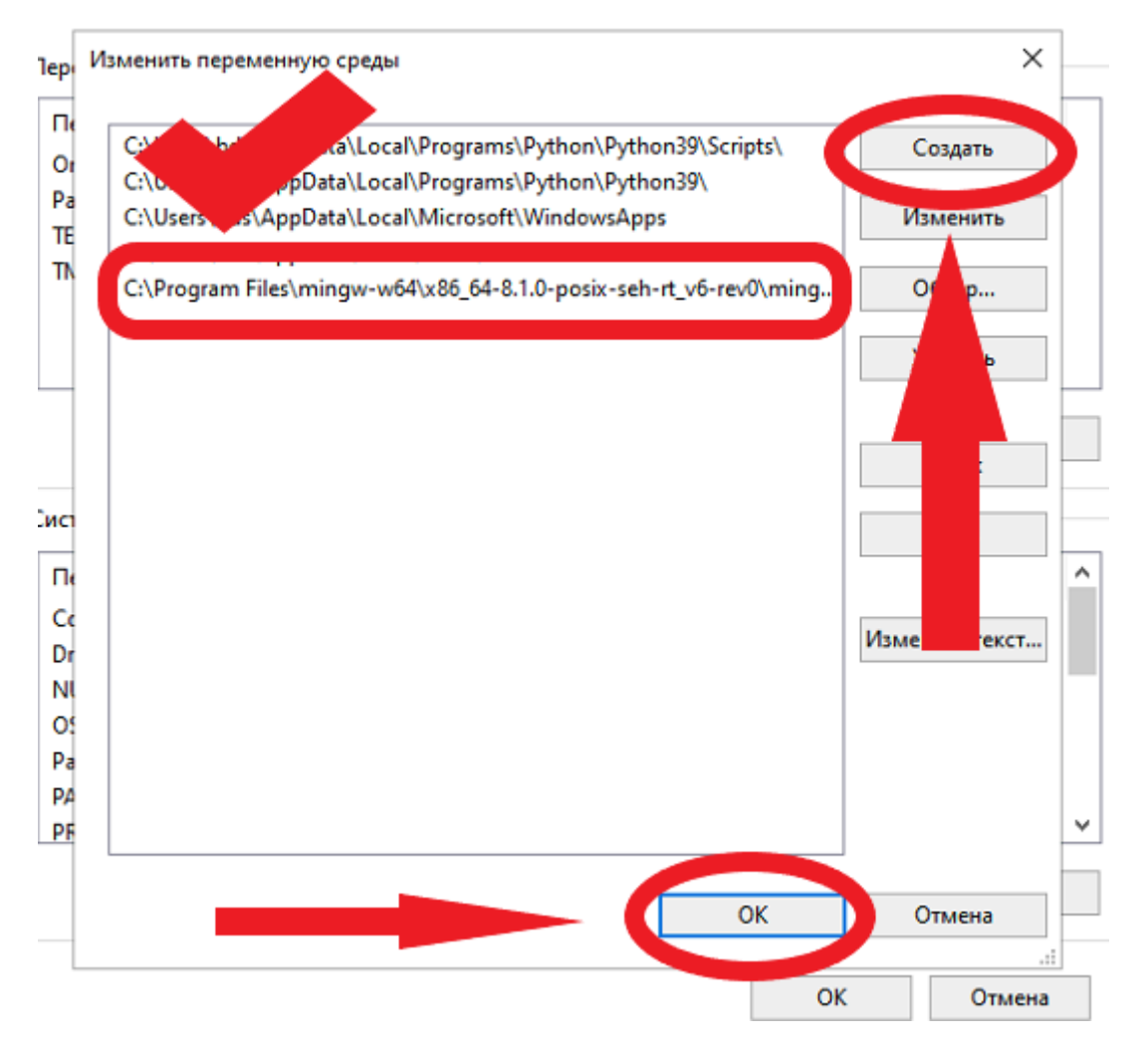

Запускаем установку MS VS Code

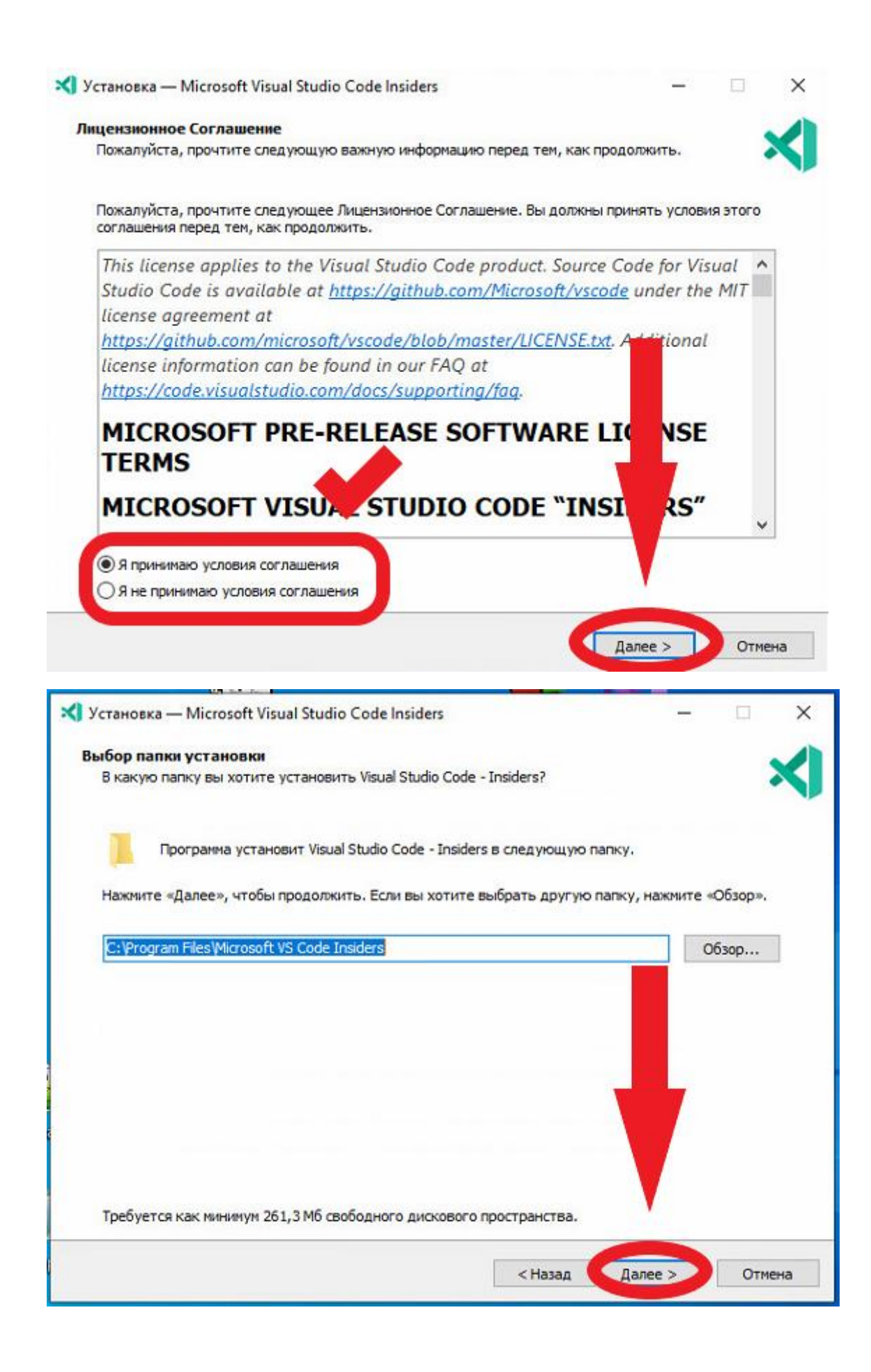

| 🗙 Установка — Microsoft Visual Studio Code Insiders     |             | ×    |
|---------------------------------------------------------|-------------|------|
| Выберите папку в меню «Пуск»                            |             |      |
| Где программа установки должна создать ярлыки?          |             | X    |
| Програнма создаст ярльки в следующей папке меню «Пуск». | ите «Обзор» |      |
|                                                         |             |      |
| Visual Studio Code - Insiders                           | Обзор       |      |
|                                                         |             |      |
|                                                         |             |      |
|                                                         |             |      |
|                                                         |             |      |
|                                                         |             |      |
|                                                         |             |      |
|                                                         |             |      |
|                                                         |             | i i  |
|                                                         |             |      |
| ∐Не создавать папку в меню «Пуск»                       |             |      |
|                                                         |             |      |
| <Назад Дале                                             | e > 01      | мена |
|                                                         |             |      |

## Выбираем указанные пункты

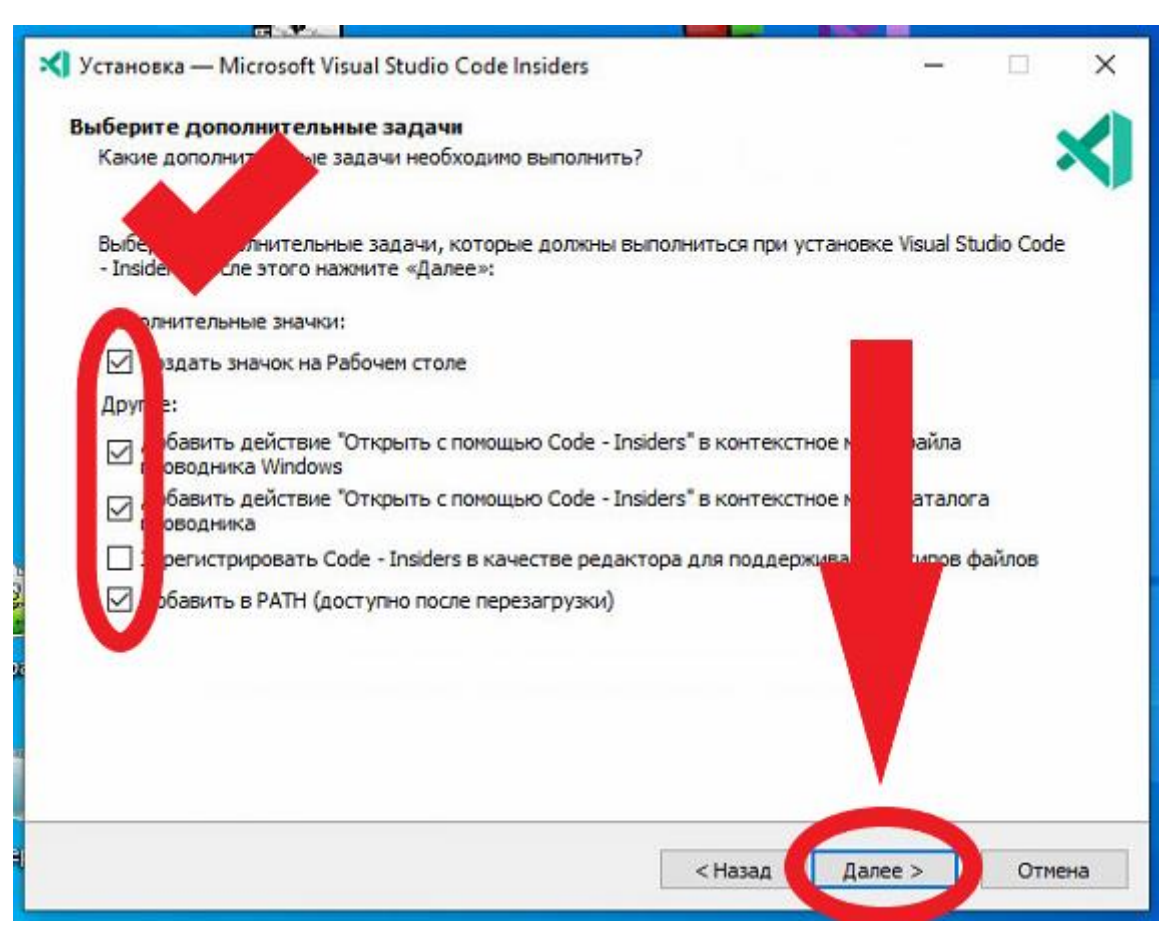

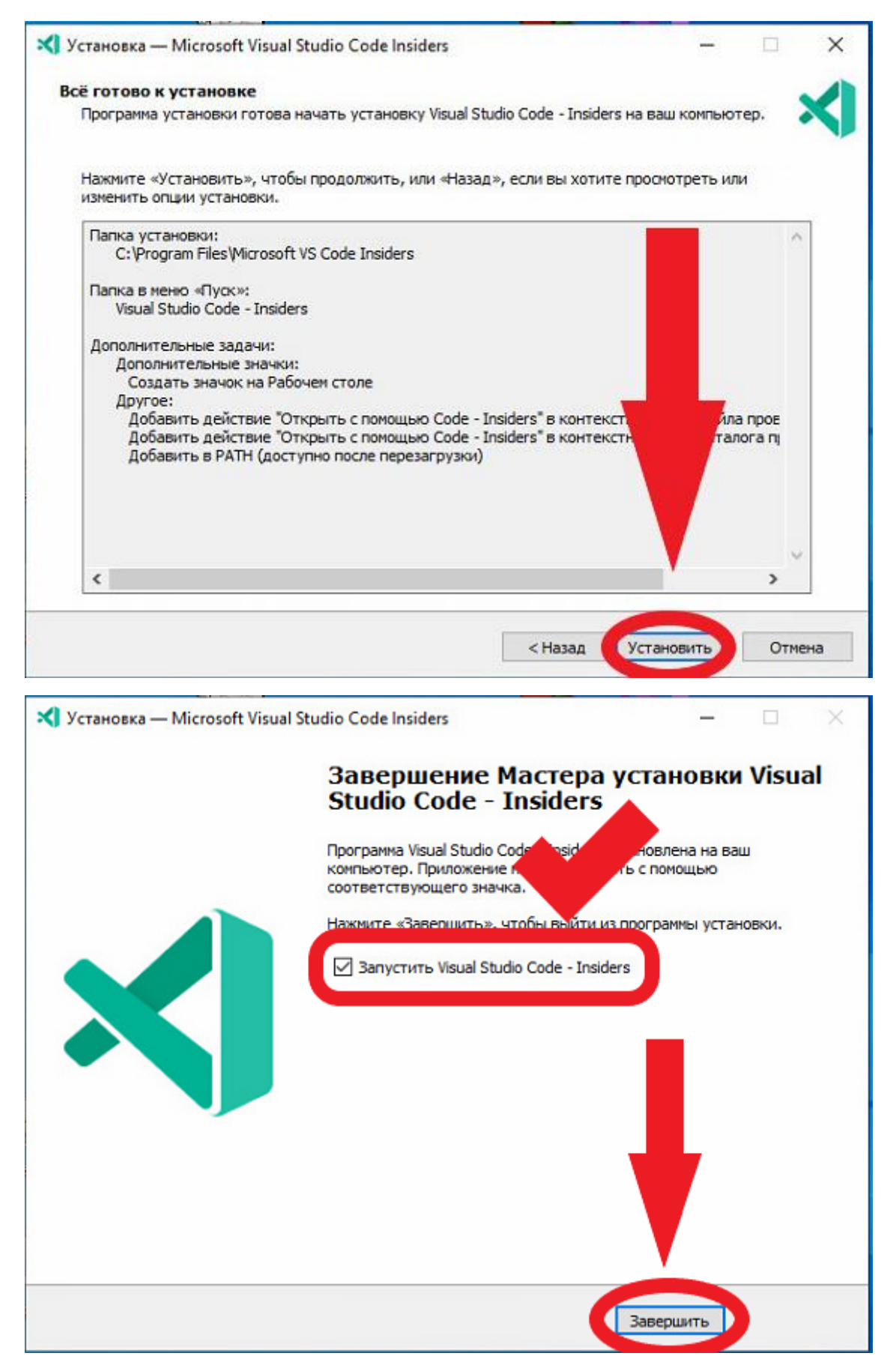

Выбираем в меню пункт «Extensions». В поисковой строке находим нужные нам языки программирования и устанавливаем все три языка программирования

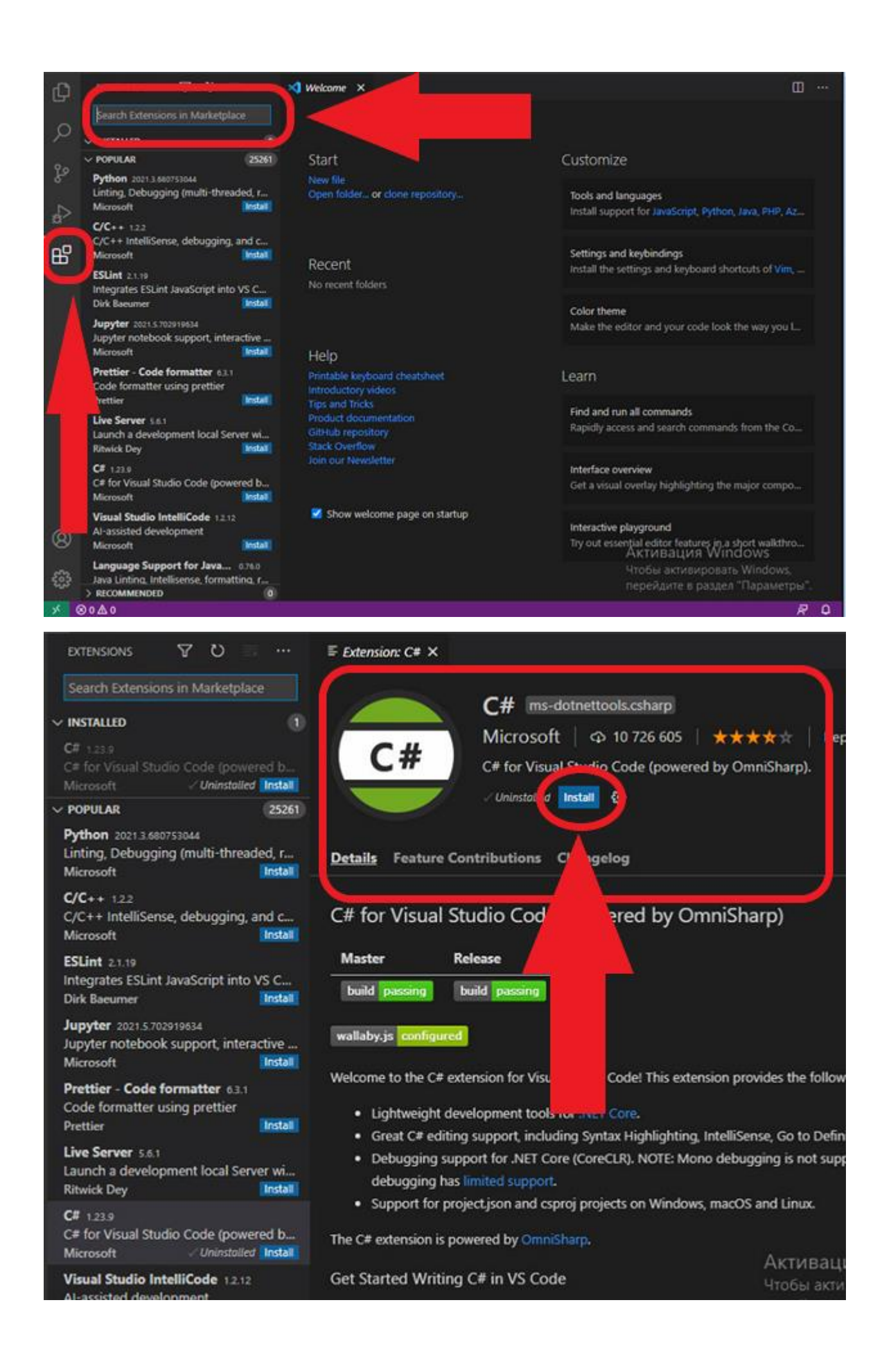

| extensions 🛛 🏹 🖸 🔲 …                                                                   | Extension: C/C++ ×                                                                                 |
|----------------------------------------------------------------------------------------|----------------------------------------------------------------------------------------------------|
| Search Extensions in Marketplace                                                       |                                                                                                    |
| ~ INSTALLED (1)                                                                        |                                                                                                    |
| C# 1.23.9<br>C# for Visual Studio Code (powered b<br>Microsoft                         | C/C++ Microsoft   $\triangle$ 18 643 808   $\star \star \star \star \star$                         |
| V POPULAR 25261                                                                        |                                                                                                    |
| Python 2021.3.680753044<br>Linting, Debugging (multi-threaded, r<br>Microsoft Instal   | Details Feature Contributions Changelog                                                            |
| C/C++ 1.2.2<br>C/C++ IntelliSense, debugging, and c<br>Microsoft Install               | C/C++ for Vi Studio Code                                                                           |
| ESLint 2.1.19<br>Integrates ESLint JavaScript into VS C<br>Dirk Baeumer                | Repository   Issues on   Code Samples   Offline Installers                                         |
| Jupyter 2021.5.702919634<br>Jupyter notebook support, interactive<br>Microsoft Install | The C/C++ extension adc ge support for C/C++ to Visual Studio Code, incl                           |
| Prettier - Code formatter 63.1<br>Code formatter using prettier<br>Prettier Install    | overview and tut                                                                                   |
| Live Server 5.6.1<br>Launch a development local Server wi<br>Ritwick Dey               | C/C++ extension over the compiler and platform C/C++ extension tutorials per compiler and platform |
| C# 1.23.9<br>C# for Visual Studio Code (powered b<br>Microsoft                         | Microsoft C++ compiler (MSVC) on Windows     GCC and Mingw-w64 on Windows                          |

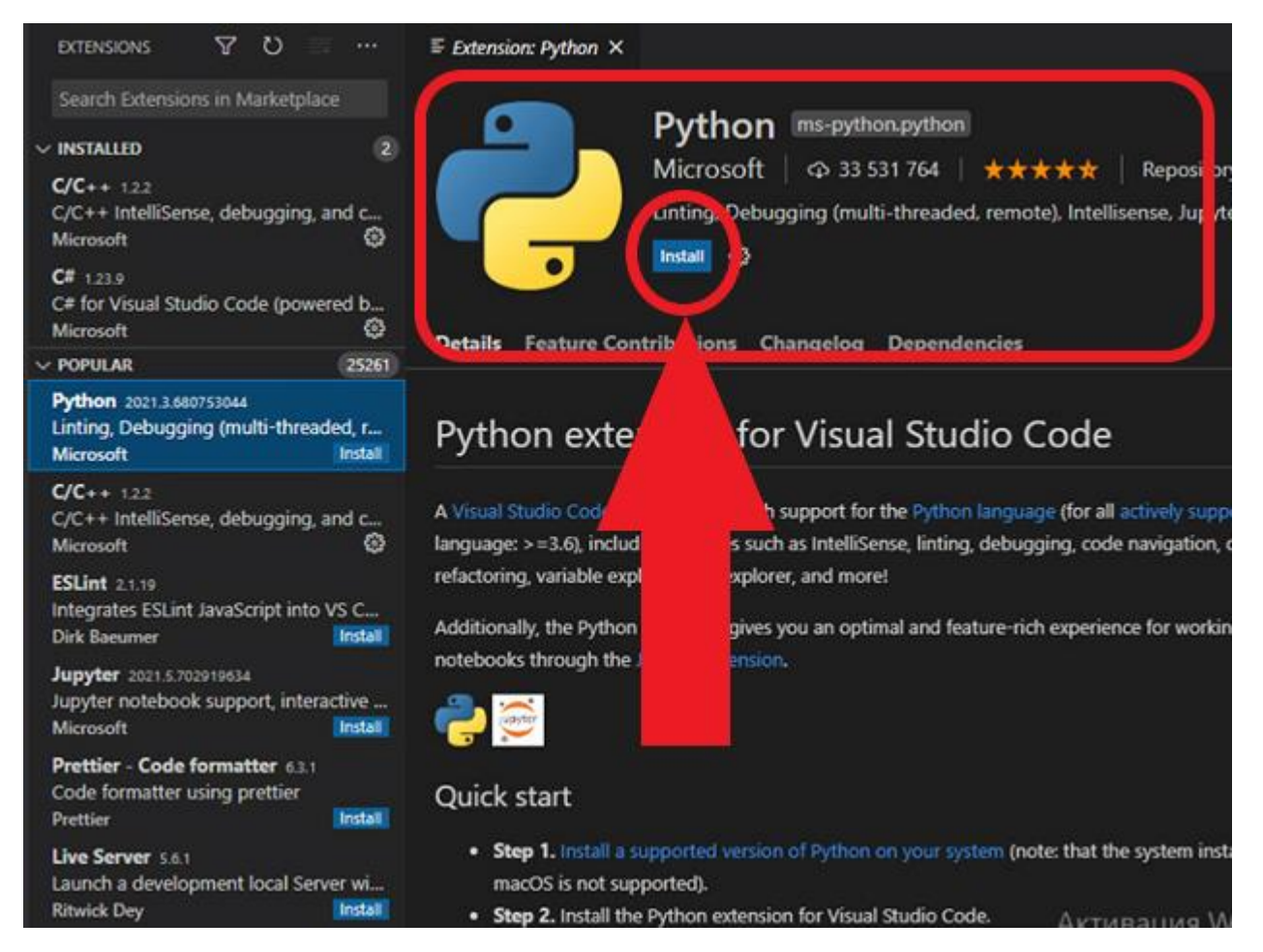

После установки в Extensions в разделе installed должны быть отражены все установленные пакеты

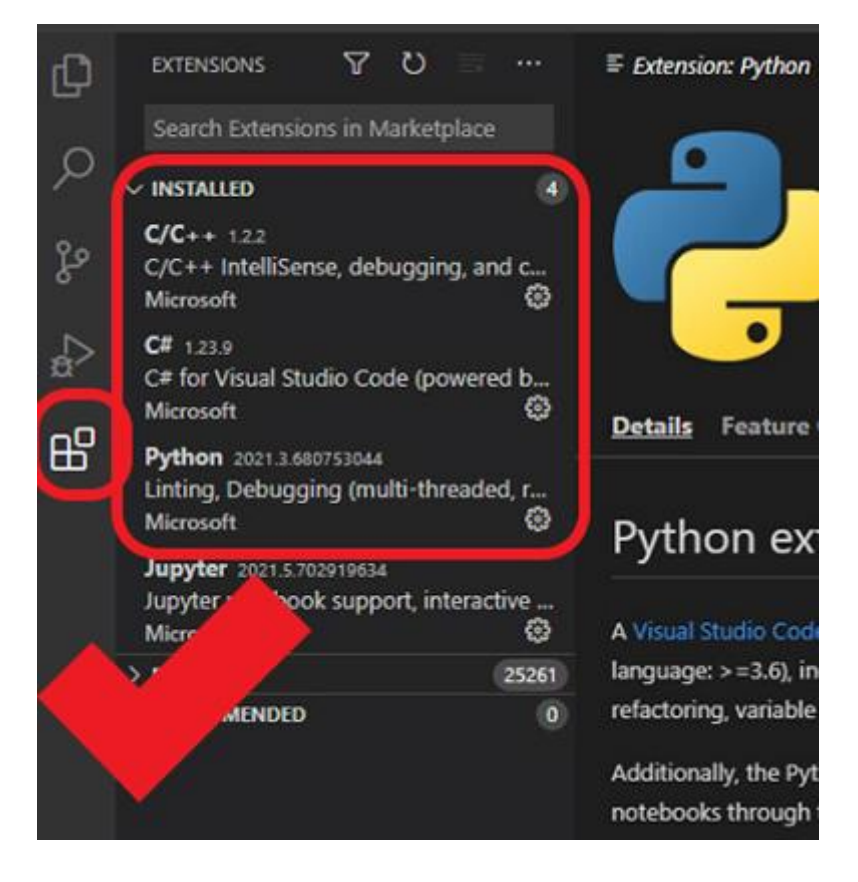

## Для выполнения кода необходимо указать рабочую папку

| ×  | File | Edit                   | Selection | View  | Go                     | Run | Terminal | Help |
|----|------|------------------------|-----------|-------|------------------------|-----|----------|------|
| Q  | N    | New File<br>New Window |           |       | Ctrl+N<br>Ctrl+Shift+N |     |          |      |
| Q  | 0    | Open File              |           |       | Ctrl+O                 |     |          |      |
| ٩  | 0    | )pen Fo                | older     | Ctrl+ | K Ctrl                 | +0  |          |      |
| 6  | C    | γ <b>ι</b>             |           |       |                        |     |          |      |
| \$ | 0    | pen Re                 | cent      |       |                        | >   |          |      |
| 22 | А    | dd Fol                 | der to    | pace  |                        |     |          |      |
| B  | S    | ave Wo                 | orksr     |       |                        |     |          |      |
|    |      |                        |           |       | Ctr                    | 1+S |          |      |
|    |      | ave As.                |           | Ctr   | l+Shif                 | t+S |          |      |
|    |      | ave All                |           |       | Ctrl+                  |     |          |      |
|    |      |                        |           |       |                        |     |          |      |

## В выбранной папке создать файл

| ×   | File Edit    | Selection | View | Go Run | Terminal | Help |
|-----|--------------|-----------|------|--------|----------|------|
| Ð   | EXPLOR       | ER        |      | ~"     |          |      |
|     | > OPEN E     | DITORS    |      |        |          |      |
| Q   | Search       | т         | C‡   | E D É  | q        |      |
| പ്പ | > 3<br>> 123 |           |      |        |          |      |
|     |              |           |      |        |          |      |
| æ   |              |           |      |        |          |      |
|     |              |           |      |        |          |      |
| B   | 😨 6e3 i      |           |      |        |          |      |
|     | dm b         |           |      |        |          |      |

Terminal -> Configure Default Build Task -> компилятор: «C:\Program Files\mingw-w64\...»